# **2N Sprechstelle**

# Connected

Tutorial

# myGEKKO

&

Konfiguration 2N Sprechstelle von 2-Wippen auf 1-Wippe

Version 1.0 22.01.2019

Art. Nr. MRK.TUT.SYS.3001

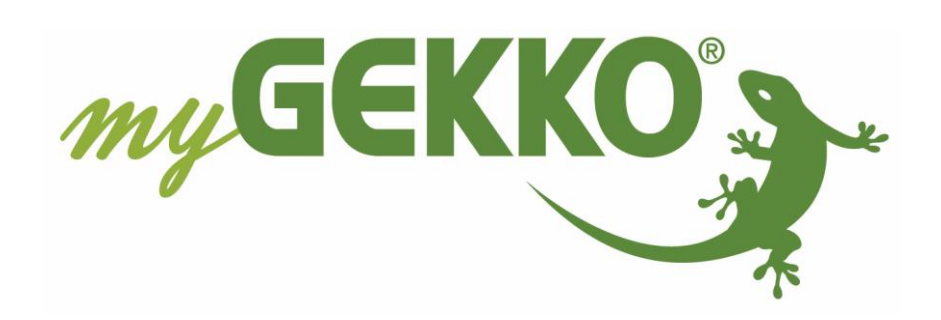

# Änderungen

| Datum    | Dok. Version | Bearbeiter | myGEKKO<br>Version | Änderungen          |
|----------|--------------|------------|--------------------|---------------------|
| 22.01.19 | 1.0          | Marc Grass | Ab V4795           | Erstellung Tutorial |

# Inhaltsverzeichnis

| Änderungen                                                | 2 |
|-----------------------------------------------------------|---|
| 1. Konfiguration 2N Sprechstelle von 2-Wippen auf 1-Wippe | 4 |
| 1.1 Anmelden bei der Weboberfläche von 2N:                | 6 |
| 1.2 Einstellungen vornehmen:                              | 7 |
| 1.3 Abschließende Einstellungen:                          | 8 |

## 1. Konfiguration 2N Sprechstelle von 2-Wippen auf 1-Wippe

Sie haben die 2N Sprechstelle eingerichtet wie in der Anleitung beschrieben und haben statt der 2-fach Wippe die große 1-fach Wippe installiert.

Dort ist ein Problem aufgefallen, bei dem die Türklingel nicht funktioniert, da beim Tastendruck auf die Mitte, beide Tasten gleichzeitig gedrückt werden und das Klingelsignal nicht übertragen wird.

Um die 2N Sprechstelle umzukonfigurieren gehen Sie wie folgt vor:

# Konfigurieren Sie Ihren Laptop/PC um und vergeben eine statische IP-Adresse, rufen Sie dafür die Übersicht der Netzwerkverbindungen auf

- 1. Netzwerkadapter wählen mit einem Doppelklick (Ethernet oder WLAN)
- 2. Eigenschaften aufrufen
- 3. Internetprotokoll, Version 4 (TCP/IPv4) auswählen mit einem Doppelklick
- 4. Umstellen von automatisch zu manueller Eingabe der IP-Adresse und geben die IP-Adresse und Subnetzmaske ein:

IP-Adresse: 191.168.10.17

Subnetzmaske: 255.255.255.0

5. Bestätigen mit OK

| 😰 Netzwerkverbindungen                                                                                                    |                                                                                                    |                                                                                                    |  |  |  |
|----------------------------------------------------------------------------------------------------|----------------------------------------------------------------------------------------------------|----------------------------------------------------------------------------------------------------|--|--|--|
| $\leftarrow \ 	o \ 	o \ \ \ \ \ \ \ \ \ \ \ \ \ \ \$                                                                                                    | net > Netzwerkverbindungen                                                                                                    |                                                                                                    |  |  |  |
| Organisieren 🔻 Netzwerkgerät deaktivieren Verbindung                                                                                                    | untersuchen Verbindung umbenennen Status der Verbin                                                                                                    | lung anzeigen Einstellungen dieser Verbindung ändern                                                                                                    |  |  |  |
| 1 Ethemet<br>Nicht identifiziertes Netzwe<br>Marvell Yukon 88E8072 PCI                                                                                                    |                                                                                                    |                                                                                                    |  |  |  |
| 📱 Status von Ethernet 🛛 🗙                                                                                                    | 🖗 Eigenschaften von Ethernet 🛛 🗙                                                                                                    | Eigenschaften von Internetprotokoll, Version 4 (TCP/IPv4)                                                                                                    |  |  |  |
| Allgemein                                                                                                    | Netzwerk Freigabe                                                                                                    | Allgemein                                                                                                    |  |  |  |
| Verbindung<br>IPv4-Konnektivität: Kein Netzwerkzugriff<br>IPv6-Konnektivität: Kein Netzwerkzugriff<br>Medienstatus: Aktiviert<br>Dauer: 06:08:51<br>Übertragungsrate: 1,0 GBit/s | Verbindung herstellen über:<br>Marvell Yukon 88E8072 PCI-E Gigabit Ethemet Controller<br>Konfigurieren<br>Diese Verbindung verwendet folgende Elemente:<br>Cient für Microsoft-Netzwerke<br>Cient für Microsoft-Netzwerke                                                                                                    | IP-Einstellungen können automatisch zugewiesen werden, wenn das<br>Netzwerk diese Funktion unterstützt. Wenden Sie sich andernfalls an den<br>Netzwerkadministrator, um die geeigneten IP-Einstellungen zu beziehen.<br>IP-Adresse automatisch beziehen<br>Folgende IP-Adresse verwenden:<br>IP-Adresse: 192.168.10.17 |  |  |  |
| Aktivität Gesendet Empfangen                                                                                                    | CoS-Paketplaner     CoS-Paketplaner     CoS-Paketplaner     CoS-Paketplaner     CoS-Paketplaner     Internetprotokoll, Version 4 (TCP/IPv4)     Internetprotokoll fur Netzwerkadapter     Microsoft-Nutlplexoprotokoll fur Netzwerkadapter     CoS-Paketplaner     CoS-Paketplaner     Co | Subnetzmaske: 255 . 255 . 0<br>Standardgateway:<br>DNS-Serveradresse automatisch beziehen<br>© Folgende DNS-Serveradressen verwenden:<br>Bevorzugter DNS-Server:                                                                                                    |  |  |  |
| Bytes:         436.180.837         14.996.314.849           2         Seligenschaften         Diagnose                                                                           | Installeren Denstalleren Eigenschaften<br>Beschreibung<br>TCP/IP, das Standardprotokoll für WAN-Netzwerke, das den<br>Datenaustausch über verschiedene, miteinander verbundene<br>Netzwerke emröglicht.                                                                                                    | Alternativer DNS-Server:  Einstellungen beim Beenden überprüfen Erweitert                                                                                                    |  |  |  |
| Schließen                                                                                                    | OK Abbrechen                                                                                                    | 5 OK Abbrechen                                                                                                    |  |  |  |

#### Hinweis:

- Wenn Ihre 2N Sprechstelle eine andere IP-Adresse hat müssen Sie die IP-Adresse ihres Laptops dementsprechend anpassen.
- Wenn die 2N Sprechstelle in das gleiche Netz wie Ihr Laptop eingebunden wurde müssen Sie nur noch die IP-Adresse in den Browser eingeben.

#### Öffnen Sie den Browser

- 1. IP-Adresse der Sprechstelle eintragen (192.168.10.220) und bestätigen mit Enter
- 2. Erweiterte Informationen einblenden
- 3. Weiter zu 192.168.10.220 bestätigen

| ×                              |                                                                                                    | θ - σ >                        |
|--------------------------------|----------------------------------------------------------------------------------------------------|--------------------------------|
| 1 192.168.10.220               |                                                                                                    |                                |
|                                |                                                                                                    | Gmail Bilder                   |
|                                |                                                                                                    |                                |
|                                |                                                                                                    |                                |
|                                | Google                                                                                                    |                                |
|                                |                                                                                                    |                                |
|                                | In Google suchen oder URL eingeben                                                                                                    |                                |
|                                |                                                                                                    |                                |
|                                |                                                                                                    |                                |
|                                |                                                                                                    |                                |
|                                |                                                                                                    |                                |
|                                |                                                                                                    |                                |
|                                |                                                                                                    |                                |
|                                |                                                                                                    |                                |
| O Zur Suche Text hier eingeben | n 📄 🖻 👩 📔 📾 📾 🛷                                                                                                    | 윤 스팸 티아                        |
|                                |                                                                                                    | 21.09.2018                     |
| atenschutzfehler X             |                                                                                                    | 0 - 0 ×                        |
|                                |                                                                                                    | P4                             |
|                                |                                                                                                    |                                |
|                                | A                                                                                                    |                                |
|                                | Dies ist keine sichere Verbindung                                                                                                    |                                |
|                                | Hacker könnten versuchen, Ihre Daten von <b>192.168.10.220</b> zu stehlen, zum Beispiel<br>Passworter, Nachrichten oder Kreditkartendaten. <u>Weitere Informationen</u><br>NET-ERR_CERT_AUTHORITY_INVALID                                                                            |                                |
|                                | Ich möchte automatisch einige Systeminformationen und Seiteninhalte an Google senden. um bei<br>der Erfassung schädlicher Apps und Websites zu helfen. <u>Datenschutzerklärung</u>                                                                                                   |                                |
|                                |                                                                                                    |                                |
| (                              | Z ERWEITERTE INFORMATIONEN AUSBLEINDEN Zurück zu sicherer Website                                                                                                    |                                |
|                                | Dieser Server konnte nicht beweisen, dass er <b>192.168.10.220</b> ist. Sein Sicherheitszertifikat<br>wird vom Betriebssystem Ihres Computers als nicht vertrauenswürdig eingestuft. Mögliche<br>Gründe sind eine Fehrlahzte Konfiguration oder ein Angeriefer, der Ihre Verträndung |                                |
|                                | abfangt.                                                                                                    |                                |
|                                | 3 Weter zu 192.168.10.220 (unscher)                                                                                                    |                                |
|                                | _                                                                                                    |                                |
| O Zur Suche Text hier eingeben | 🗆 🔚 😋 🧕 📲 🚿                                                                                                    | ي <sup>ዋ</sup> ^ ነር 🜈 ሳ። 14:04 |

## 1.1 Anmelden bei der Weboberfläche von 2N:

- 1. Geben Sie den Usernamen ein: admin
- Geben Sie das Passwort ein:
   2Nmygekko und mit Login bestätigen
- Nun gelangen Sie auf die Weboberfläche und klicken den Button Hardware an
- 4. Wählen Sie als nächstes den Button Extenders an

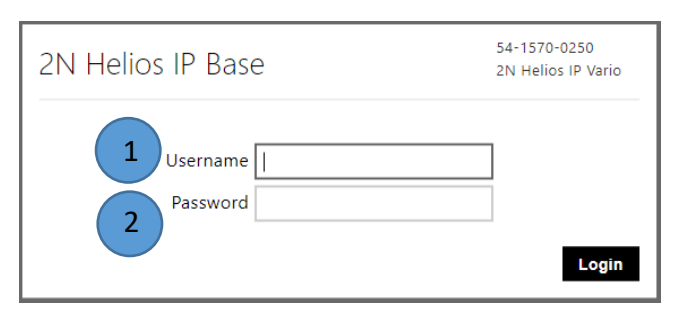

| 2N <sup>®</sup> Helios IP E                                               | 2N Helios IP Vario CZ   EN   DE   FR   IT   ES   RU          | Logout |
|---------------------------------------------------------------------------|--------------------------------------------------------------|--------|
| Status<br>SERIAL NUMBER<br>FIRMWARE<br>UP TIME<br>Status                  | Directory<br>1USER(S)<br>Time Profiles                       |        |
| SIP 1 NOT REGISTERED<br>NUMBER 2001<br>SIP 2 NOT REGISTERED<br>NUMBER 111 | Services<br>PHONE                                            |        |
|                                                                           | Hardware<br>1 MODULE(S)<br>Audio                             |        |
| Manual FAQ                                                                | System<br>DHCP<br>Maintenance                                |        |
| 🔶 Hardware 🌣                                                              | Switch 1 Switch 2 Advanced                                   | 3      |
| Switches >                                                                | <ul> <li>Switch Enabled</li> <li>Basic Settings ~</li> </ul> |        |
| Audio                                                                     | Switch Mode Monostable •                                     |        |
| Camera                                                                    | Switch-On Duration 5 [5]                                     |        |
| Buttons                                                                   | Distinguish on/off codes                                     |        |
| Backlight                                                                 | Test the switch                                              |        |
| Digital Inputs                                                            | Output Settings ~                                            |        |
| 4 Extenders                                                               | Controlled Output Relay 1 •                                  |        |
|                                                                           | Output Type Normal •                                         |        |
|                                                                           | Switch Codes ~                                               |        |
|                                                                           | CODE TIME PROFILE                                            |        |
|                                                                           | 1 00 [not used] •                                            |        |
|                                                                           | 2 [not used] •                                               |        |
|                                                                           |                                                              |        |
|                                                                           |                                                              | Save   |

#### 1.2 Einstellungen vornehmen:

- 1. Bei Main Unit Button Count muss "Two Buttons" ausgewählt sein
- 2. Einstellungen speichern
- 3. Den Menüpunkt Buttons auswählen
- 4. Den zweiten myGEKKO Button löschen
- 5. Einstellungen speichern
- 6. Wieder zurückwechseln in den Menüpunkt Extenders

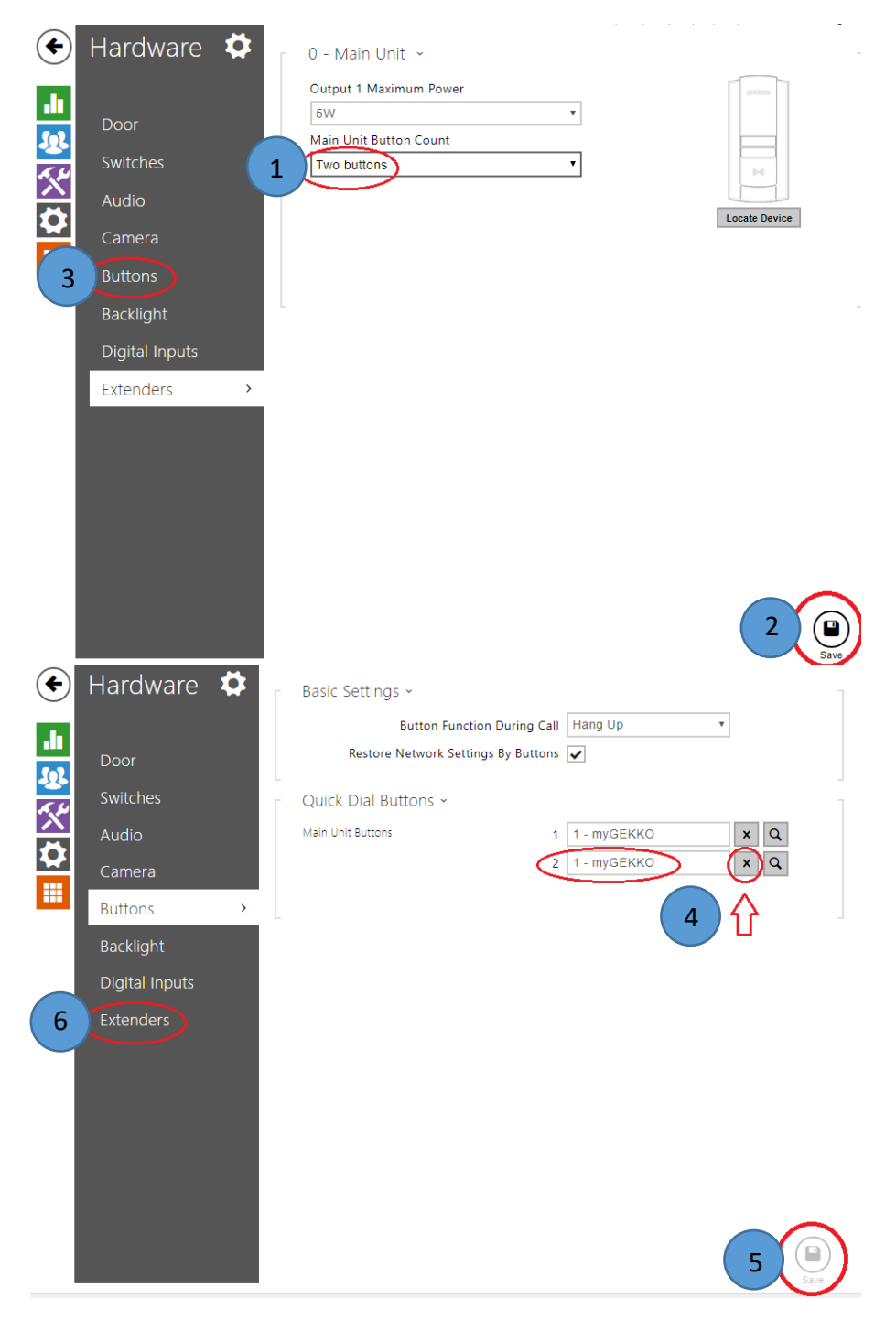

## <u>1.3 Abschließende Einstellungen:</u>

- 1. Bei Main Unit Button Count "Just one" anwählen
- 2. Einstellungen speichern
- 3. In den Netzwerkverbindungen "IP-Adresse automatisch beziehen" auswählen
- 4. "DNS-Serveradresse automatisch beziehen" auswählen
- 5. Bestätigen mit OK→OK→Schließen

| Netzwerkverbindungen                                                  | Hardware<br>Door<br>Switches<br>Audio<br>Camera<br>Buttons<br>Backlight<br>Digital Inputs<br>Extenders | 0 - Main Unit ~<br>Output 1 Maximum Power<br>SW<br>Main Unit Button Count<br>Two buttons<br>Ust one<br>Two buttons                                                                                                    |                                                                                                    |
|-----------------------------------------------------------------------|----------------------------------------------------------------------------------------------------|----------------------------------------------------------------------------------------------------|----------------------------------------------------------------------------------------------------|
| Organisieren   Netzwerkge  Ethernet Nicht identifizie Marvell Yukon 8 | rtes Netzwe<br>1888072 PCI                                                                             | untersuchen Verbindung umbenennen Status der Verbind                                                                                                    | dung anzeigen Einstellungen dieser Verbindung ändern                                                                                                    |
| Status von Ethernet                                                   | ×                                                                                                    | Figenschaften von Ethernet                                                                                                    | Eigenschaften von Internetprotokoll, Version 4 (TCP/IPv4)                                                                                                    |
| Allgemein                                                             |                                                                                                    | Netzwerk Freigabe                                                                                                    | Allgemein Alternative Konfiguration                                                                                                    |
| Verbindung<br>IPv4-Konnektivität:<br>IPv6-Konnektivität:              | Kein Netzwerkzugriff<br>Kein Netzwerkzugriff                                                           | Verbindung herstellen über:   Marvell Yukon 88E8072 PCI-E Gigabit Ethemet Controller                                                                                                    | IP-Einstellungen können automatisch zugewiesen werden, wenn das<br>Netzwerk diese Funktion unterstützt. Wenden Sie sich andernfalls an den<br>Netzwerkadministrator, um die geeigneten IP-Einstellungen zu beziehen. |
| Medienstatus:<br>Dauer:<br>Übertragungsrate:<br>Details               | Aktiviert<br>06:13:38<br>1,0 GBit/s                                                                    | Konfigurieren Diese Verbindung verwendet folgende Elemente:  Cient für Microsoft-Netzwerke Cient für Microsoft-Netzwerke Cient Gus-Paketplaner Cient Gus-Paketplaner Cienterstromtkoll (Versing 4/CPP/IPrv1)                              |                                                                                                    |
| Aktivität Gesendet<br>Bytes: 436.751.440                              | Empfangen<br>14.998.946.892                                                                            | Microsoft-LLDP-Treiber     Microsoft-LLDP-Treiber     Microsoft-LLDP-Treiber     Deinstallieren     Beschreibung     TCP/IP, das Standardprotokoll für WAN-Netzwerke, das den     Datenautsusch über verschiedene, miteinander verbundene | ODNS-Serveradresse automatisch beziehen     OFolgende DNS-serveradressen verwenden:     Bevorzugter DNS-Server:     Alternativer DNS-Server:     Einstellungen beim Beenden überprüfen                               |
|                                                                       | 5 Schließen                                                                                            | Netzwerke ermöglicht.                                                                                                    | Erweitert<br>5 OK Abbrechen                                                                                                    |

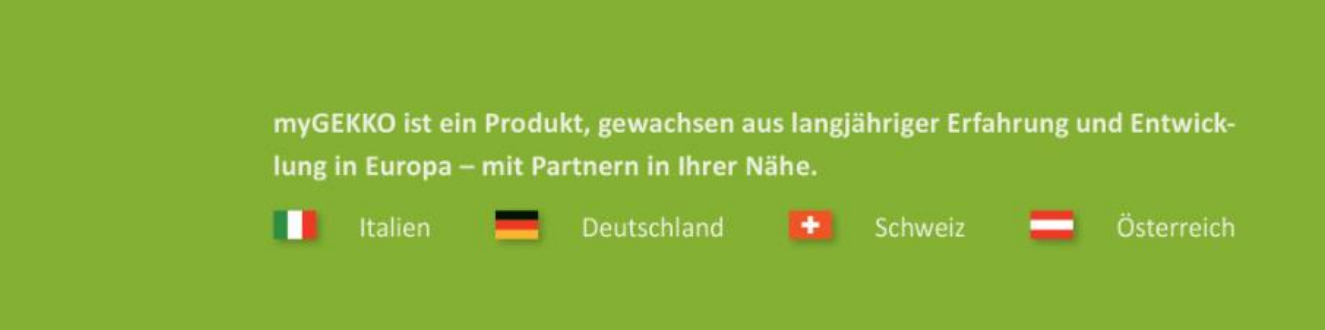

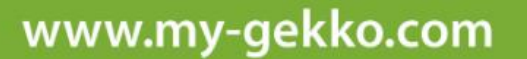

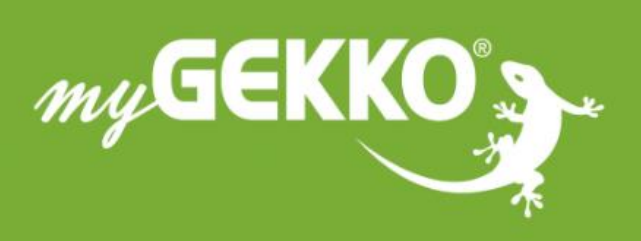

## \*\*\* \* \* \* \*

## A first class product of Europe!

The result of a close collaboration between Italy, Switzerland and Germany